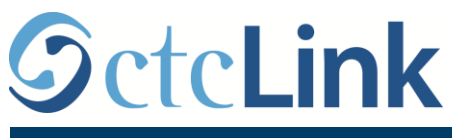

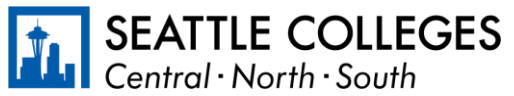

有關西雅圖學院的 CTCLINK 資訊

www.seattlecolleges.edu/ctclink

## 如何報告分類員工的工作時間

1. 透過 https://gateway.ctclink.us/ 登入 ctcLink

| <b>©</b> ctc <b>Link</b>                                                                                                    |
|----------------------------------------------------------------------------------------------------|
| WASHINGTON COMMUNITY<br>AND TECHNICAL COLLEGES                                                                                                    |
| ctcLink ID                                                                                                    |
| 1                                                                                                    |
| Password                                                                                                    |
|                                                                                                    |
| Enable Screen Reader Mode                                                                                                    |
| Sign In                                                                                                    |
| Do not enable screen reader mode unless you use a<br>screen reader or other assistive technology, as this<br>mode changes how ctcLink looks.Forgot your password?First Time User? |
|                                                                                                    |

2. 螢幕將顯示可選區塊。 選取「西雅圖學院 (Seattle Colleges)」區塊

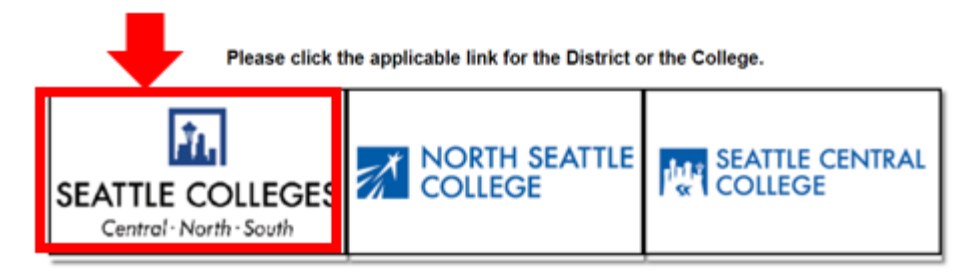

## 3.登入 ctcLink 閘道後,請選取 HCM 自助 選取「西雅圖學院」區塊。

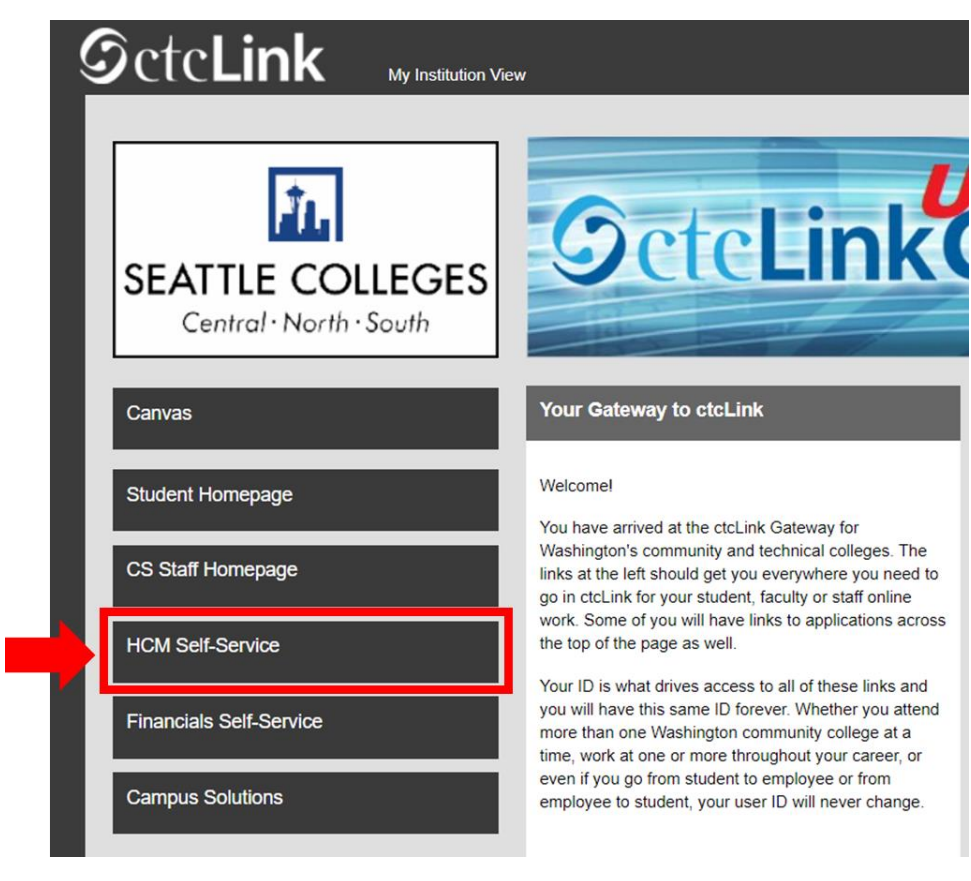

4.從員工自助頁面選取「時間」 區塊

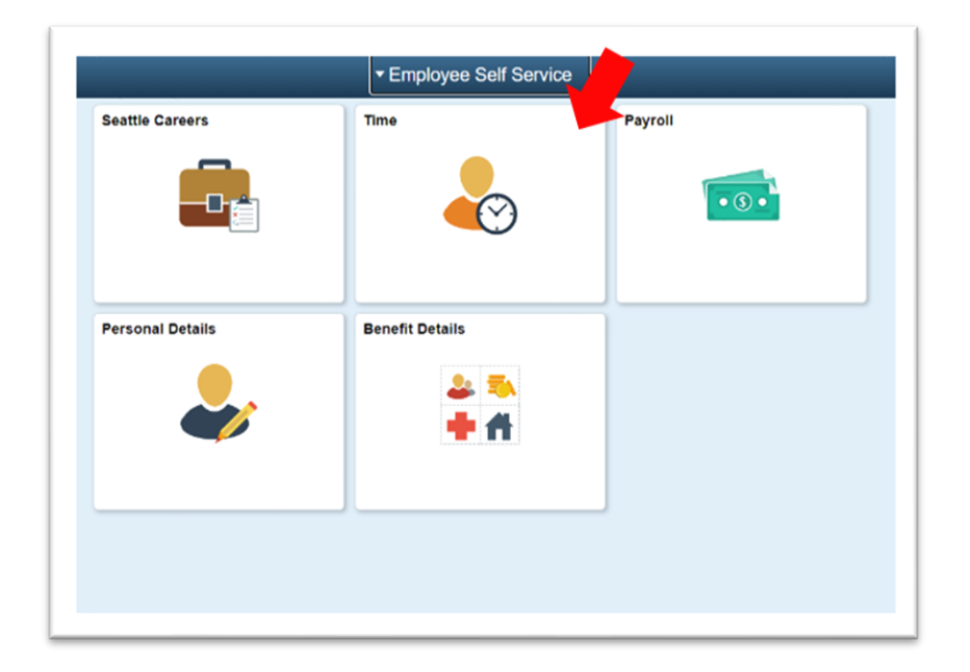

5.在頁面頂部,確保選取正確的職位。對於大多數人來說,只有一項職位可選,因此下拉式方塊 為灰顯。

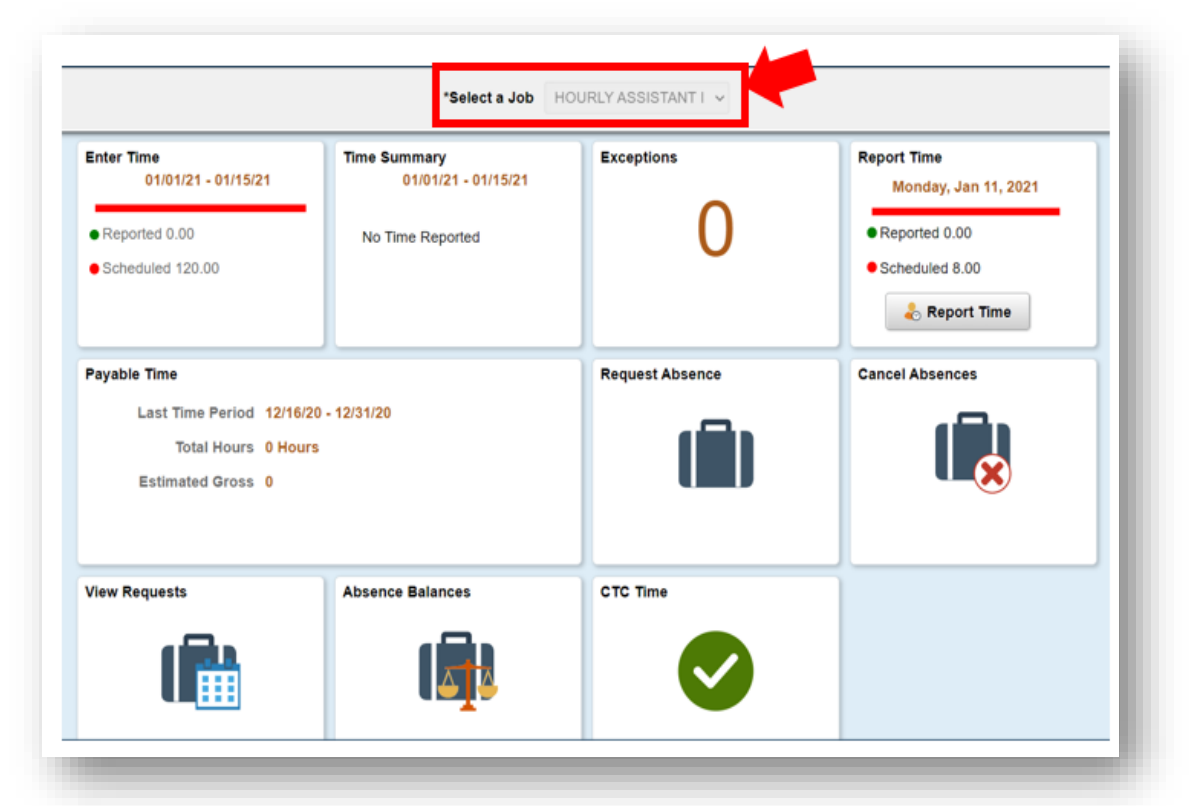

6. 選取正確的職位後, 按一下「報告時間」灰色按鈕

| Enter Time<br>01/16/21 - 01/31/21<br>• Reported 40.00<br>• Scheduled 80.00            | Time Summary<br>01/16/21 - 01/31/21<br>Regular<br>40.00 |                 | Report Time<br>Monday, Jan 25, 2021<br>• Reported 0.00<br>• Scheduled 8.00<br>& Report Time |
|---------------------------------------------------------------------------------------|---------------------------------------------------------|-----------------|---------------------------------------------------------------------------------------------|
| Payable Time<br>Last Time Period 01/01/21<br>Total Hours 0 Hours<br>Estimated Gross 0 | I - 01/15/21                                            | Request Absence | Cancel Absences                                                                             |
| View Requests                                                                         | Absence Balances                                        | CTC Time        |                                                                                             |

**7**.您將會移至時間項目頁。 確保您選取正確的日期。 如果選取的日期不正確, 請使用箭頭瀏覽選 取日期。

| Time                 | Report Time                              | A : @  |
|----------------------|------------------------------------------|--------|
|                      | <ul> <li>Monday, Jan 25, 2021</li> </ul> |        |
| Reported Status      |                                          |        |
|                      | Reported 0.00     Scheduled 8.00         |        |
|                      |                                          | Submit |
| *Time Reporting Code | Quantity                                 |        |
| Time Details         |                                          |        |
| Submitted 0 Hours    |                                          |        |
| Comments (0)         |                                          | >      |
|                      |                                          |        |

## 8.選取「**正常**」作為您的「時間報告代碼」".

如果您在學院暫停運作期間報告工作時間,則選取「暫停運作」。

| Time                                 |                               | Repo                        | ort Time       | <b>ନ</b> ସ୍ : ୧ |
|--------------------------------------|-------------------------------|-----------------------------|----------------|-----------------|
|                                      |                               | <ul> <li>Monday,</li> </ul> | Jan 25, 2021 🔸 |                 |
| Reported Status                      |                               |                             |                |                 |
|                                      |                               | Reported 0.00               | Scheduled 8.00 |                 |
|                                      |                               |                             |                | [instruction]   |
|                                      |                               |                             |                | Submit          |
| *Time Reporting Code                 | 43                            |                             | Quantity       |                 |
| Time Details                         |                               |                             |                |                 |
| Submitted 0 Hours                    | Regular                       |                             |                |                 |
|                                      | Suspended Operations          |                             |                |                 |
| Comments (0)                         | Parameter and a second second |                             |                | \$              |
| Last reported time was on Friday Ja  | an 22 2021                    |                             |                |                 |
| Last reported time was on Friday, Ja | an 22, 2021.                  |                             |                |                 |

## 9.輸入您當日的工作小時總數,然後按一下右上角的綠色「**提交**」按鈕。

| K Time Report Time                                                                                         | A Q : 0 |
|----------------------------------------------------------------------------------------------------|---------|
| Monday, Jan 25, 2021                                                                                       |         |
| ✓ Reported Status                                                                                          |         |
| Reported 0.00     Scheduled 8.00     Time Reporting Code Regular     Quantity B     Hours     Time Details | Submit  |
| Submitted 0 Hours Comments (0)                                                                             | >       |

10.如果您完成操作,则選取左上角的「時間」按鈕以返回主時間頁面。

| Ime                  | Report Time                 |            | A 4 5 @ |
|----------------------|-----------------------------|------------|---------|
|                      | ▲ Monday, Jan 25, 2021 ▶    |            |         |
| eported Status       |                             |            |         |
|                      | Reported 8.00     Scheduled | d 8.00     |         |
|                      |                             |            | Submit  |
| *Time Reporting Code | ~                           | Quantity 🗢 |         |
| Time Details         |                             |            |         |
| ubmitted 8.00 Hours  |                             |            |         |
| Summary Detail       |                             |            |         |
| Regular              | 8.00 Hours                  |            | \<br>\  |
|                      |                             |            |         |
| comments (0)         |                             |            | >       |
|                      |                             |            |         |